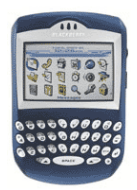

# BlackBerry 7290 Easy Email Setup (For ISP and BlackBerry-based e-mail addresses)

Rogers makes setting up your wireless e-mail service quick and easy.

Before beginning, please ensure you have everything you need to begin enjoying the time-saving benefits and convenience of sending and receiving wireless e-mail on the go.

### Wireless E-mail Checklist:

☑ E-mail-capable wireless device ☑ E-mail Plan ☑ ISP-based E-mail Address

### STEP 1 Insert the SIM card and the battery into your wireless device

• Charge your device for 20 minutes

#### STEP 2 Turn on your wireless device

• Ensure EDGE or GPRS appears on screen (indicates device is connected to the Rogers wireless network)

#### STEP 3 Set up your wireless e-mail service

- Click onto the **Email Settings** icon from the home screen by clicking on the trackball and follow these steps:
- 1. Read the Legal Terms and Conditions carefully
- 2. Click the **Yes** radio button and click on **I Agree** if you agree with the conditions and wish to continue with the setup process
- 3. Select one or both of the following options:

### **OPTION 1 - Add an e-mail account**

- Enter an existing e-mail address and password
- Click Next. You will receive a confirmation message. Click OK
- To add another e-mail account click on Add an Email Account

#### AND/OR

# **OPTION 2 - Create a BlackBerry-specific e-mail address**

(i.e., yourname@rogers.blackberry.net)

- Click on Create a BlackBerry e-mail address
- Enter a **User name** (if the user name entered is available, a message will be sent to the BlackBerry letting you know the account was successfully created). Click **OK**.
- 4. Click Logout

### STEP 4 Send e-mail on the device

- Select Messages icon
- Depress trackball, depress the submenu button located left of the trackball, scroll the trackball down and select **Compose Email** by depressing trackball again.
- Enter recipient's e-mail address
- Enter subject and type in your e-mail message
- Depress trackball and select **Send** by depressing trackball again.

# Need Help?

For free 24/7 technical support:1 866 931-DATA (3282)For online help, FAQs & user guides:www.rogers.com/techsupportFor device-specific instructions:Refer to your device's user guideBlackBerry 101 Tutorial on 7290:www.discoverblackberry.com/personalize/blackberry101/bb101.jsp

Wireless e-mail service requires an e-mail-capable wireless device activated on the Rogers Wireless network and a subscription to an E-mail Plan. For more information, visit <u>www.rogers.com/wirelessemail</u>. ™Trademarks used under license. © 2007